## Job Tracker Professional

## Cloning a Job/Quote.

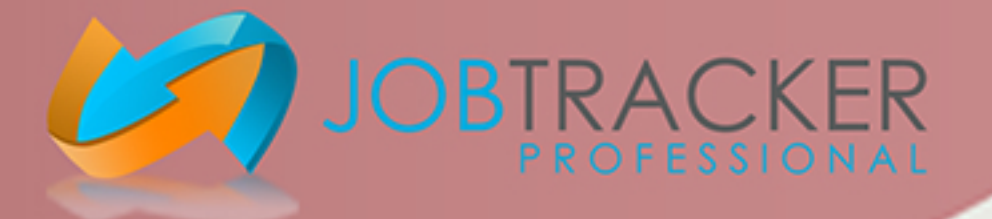

You are able to clone both a Job and Quote on Job Tracker Professional. This is useful for repeat work or to create a template Job/Quote to copy which then only needs minimal pieces of information added or amended.

|                                                                                                    | [Job A1380] Job Screen,                                                                                                    |                      |                               |                                                      |                           | - 🗆 ×                                             |
|----------------------------------------------------------------------------------------------------|----------------------------------------------------------------------------------------------------|----------------------|-------------------------------|------------------------------------------------------|---------------------------|---------------------------------------------------|
|                                                                                                    | Job No: A1380 Invoice No: Not Issued                                                                                                    |                      |                               | Job Status: Procedure Manual Update Status           |                           |                                                   |
|                                                                                                    | Job Details                                                                                                    | Client Details       | Documents / Emails / SM       | IS Reminders                                         | Purchase Orders           | Scanning / Drag N Drop                            |
|                                                                                                    | Job Site Address and Contact                                                                                                    | t Details            | Assigned Staff                | Job Details and Requirements                         |                           | Job Details                                       |
|                                                                                                    | Address:                                                                                                    | dure Manual Pick     |                               | Update Version: XXXX<br>Details of the Update: XXXX  |                           | Pick     Site Visits     Drain Surve     Beceints |
|                                                                                                    | Post Code:                                                                                                    | Find Address Map     | Assign Remove SMS             |                                                      |                           | JT Online                                         |
|                                                                                                    | Site Contacts:                                                                                                    | V                    | Required Skills               |                                                      |                           |                                                   |
|                                                                                                    | l elephone:                                                                                                    |                      |                               | Parts and costings for Job                           |                           | Adjust price by % 0 📑                             |
|                                                                                                    | CRM Mobile:                                                                                                    |                      |                               | Qty Part # Description                               | n                         | U Price £ Total £                                 |
|                                                                                                    | History Notes                                                                                                    |                      |                               |                                                      |                           |                                                   |
|                                                                                                    | Email:                                                                                                    | Send                 |                               |                                                      |                           |                                                   |
|                                                                                                    | Website:                                                                                                    | www                  | <u>A</u> ssign <u>R</u> emove |                                                      |                           |                                                   |
|                                                                                                    | Additional Job Details<br>Marketing Source                                                                                                    | Quote/Estimate       | Contact                       |                                                      |                           | AT C. Crass S. Dalamas S                          |
|                                                                                                    | Product / Service                                                                                                    | Est LeadTime (Days)  | Duration Days                 | <ul> <li>Materials Manual Item Delete Ite</li> </ul> | em Time Sheets 0.00 0.    | 00 0.00 0.00                                      |
|                                                                                                    |                                                                                                    | Shipping Bef         | Deposit Amount S              | Job Dates Search Data A                              | Appointments Sage Line 50 | JT Mobile Data Forms                              |
|                                                                                                    | Danni Perotti                                                                                                    |                      |                               | Received Date Start                                  | Action By                 | 1                                                 |
|                                                                                                    | Job Category                                                                                                    | Purchase Ref         | Created By                    | 16/05/2017                                           | 09                        |                                                   |
|                                                                                                    | Knowledge Base                                                                                                    | /                    | Dannielle Perotti             | Deposit Inv Sent Deposit Paid                        | Engineer Notes            | Zoom                                              |
|                                                                                                    | Prefered Due Date Job Notes                                                                                                    |                      |                               |                                                      |                           |                                                   |
|                                                                                                    | Dariniele Felotit, 16/03/2017, 12:20:03 Procedule needs     Completed     Invoiced       documenting     Image: Completed Completed Complete |                      |                               |                                                      |                           |                                                   |
|                                                                                                    |                                                                                                    |                      |                               |                                                      |                           |                                                   |
|                                                                                                    |                                                                                                    |                      |                               | Start Date End Date                                  | SLA                       | Remaining                                         |
|                                                                                                    | Process Het                                                                                                    |                      | Zoom                          | 09                                                   | 09                        |                                                   |
|                                                                                                    | Load Job:                                                                                                    |                      |                               |                                                      |                           | ad from Estimate. No: N/A                         |
|                                                                                                    | Prev Next                                                                                                    | Add Notes            |                               | Job Finished Awaiting Paymen                         |                           | ed from Estimate INO. N7A                         |
|                                                                                                    | CREATE<br>NEW JOB                                                                                                    | FIND<br>JOB COMPLETE |                               | CREATE E DELETE<br>INVOICE THE JOB                   |                           | EXIT                                              |
| Open Job Tracker Professional on your PC and click on either 'Jobs' or 'Quotes'.                                                                                                    |                                                                                                    |                      |                               |                                                      |                           |                                                   |
| Either create and save a new job/quote that you want to use as a template, or search for and load the job or quote that you wish to copy.                                                                                                    |                                                                                                    |                      |                               |                                                      |                           |                                                   |
| Job/Quote has loaded, hold down the 'Ctrl' key on the keyboard and right click<br>on the Job Number, this will be displayed in bold, black writing in the top<br>left-hand side of the page. A pop up will then appear asking you if you would like<br>to clone the job, click yes. |                                                                                                    |                      |                               |                                                      |                           |                                                   |
|                                                                                                    |                                                                                                    |                      |                               | 6                                                    | sher<br>BUSINESS ST       | win                                               |

Copyright (c) Sherwin Business Systems Ltd, 2017 - All rights reserved.

www.job-tracker.co.uk